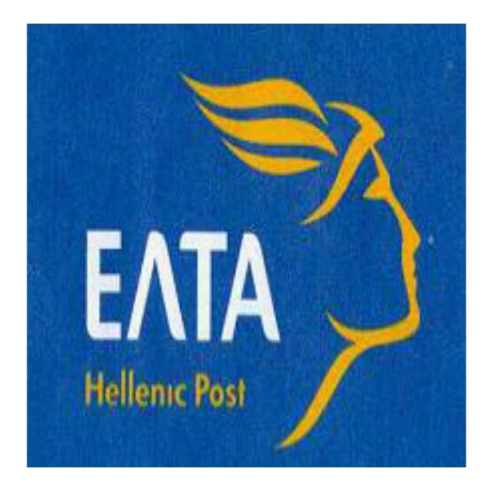

# MANUAL

# **APPLICATION**

# WEB LABELING DOMESTICALLY CUSTOMERS WITH AN ACCOUNT

2023

### **CREATING A CUSTOMER ACCOUNT**

Login to the application takes place through the ELTA website (<u>https://weblabelingdom.elta.gr/</u>).

The application has the same menu in the Greek and the English language. In order to create a customer account, we press **'Create Customer Account'**.

| Dispa                | tch Documents      |
|----------------------|--------------------|
| ථ Login As Guest     |                    |
| 🔁 User Manual Guest  |                    |
|                      | +) Login           |
| ப் Login as custome  | r                  |
| 🔀 User Manual Custom | er with Account    |
| Create Customer Acc  | count              |
|                      | ◆ Login            |
| Version 2.12.1.39323 | Dispatch Documents |

On the screen that appears, we enter a (valid) email and VAT No.

We click on the check box 'I am no robot' and we solve the riddle.

We click on the check box 'I declare that I have read and accept the Terms of Use, and that I have read the Information Note on Personal Data Protection of ELTA S.A.'

Finally, we press the button **'Confirm'** which, as long as we have entered a valid email address and VAT No., becomes green.

We press 'Next'.

| Dispatch Docum                                                                                                    | ents                                                                                                    |
|----------------------------------------------------------------------------------------------------|----------------------------------------------------------------------------------------------------|
|                                                                                                    |                                                                                                    |
|                                                                                                    |                                                                                                    |
| • Create Customer A                                                                                                    | ccount                                                                                                    |
| E-Mail                                                                                                    |                                                                                                    |
| Tax Number                                                                                                    |                                                                                                    |
|                                                                                                    | Continuation                                                                                                    |
|                                                                                                    | Commination                                                                                                    |
| To gain access to this system, it                                                                                                    | recurring for the second second secon |
| ELTA SA collects and furthe<br>on personal data protectio<br>(EU) 2016/879 (GDPR) and L<br>data, please read the Inform<br>Data Protection Officer at dj | name of processor do required<br>processes your personal data in accordance with national and EU legislation<br>n and specifically in accordance with the General Data Protection Regulation<br>aw 4624/2019. For more information regarding the protection of your personal<br>ation Note on the Protection of Personal Data. In any case, you can contact the<br>bo@elta-net.gr.                                                                                                    |
| I declare that I have rea<br>Protection of Personal Data<br>Cookles Policy                                                                               | d and accept the Terms of Use and that I have read the Information Note on the<br>of ELTA S.A.                                                                                                    |
|                                                                                                    | Cancel Continue                                                                                                    |
|                                                                                                    |                                                                                                    |

A screen appears with an information message, which mentions that a confirmation code has been sent to the email we have submitted and which we must enter in this field, so as to create our account.

| Dispatch Documents                                                                                                    |                                                                              |
|----------------------------------------------------------------------------------------------------|------------------------------------------------------------------------------|
| Create Customer Account                                                                                                    |                                                                              |
| Email Code Verification In order for you to continue with the registration process address e.kovatsou@elta-net.gr. Please enter that valu Verification Code | , an email verification code was sent to the folowing<br>a here to continue. |
|                                                                                                    | Cancel Confirmation                                                          |
| ion 2.12.1.39323                                                                                                    | Dispatch Docur                                                               |

The information email that we will receive will have the following form:

Domestic Labeling Registration

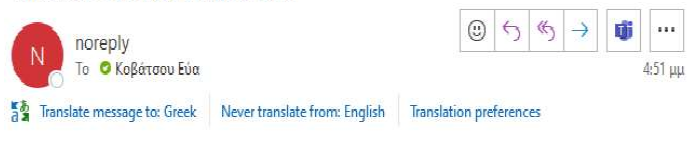

Welcome to the application Domestic Labeling Registration of Hellenic Post!

| his is a code for one use only 738572 for verification! This code will remain active fo | r the |
|-----------------------------------------------------------------------------------------|-------|
| ext 5'                                                                                  |       |
| y using this specific application you achieve:                                          |       |
| Saving of time                                                                          |       |
| Security and flexibility                                                                |       |
| hank You!                                                                               |       |

Please Do Not Reply,

On the application screen, we enter the confirmation code that we have received in the email and then we press **'Confirm'**.

A screen appears, which shows the email and VAT No. that has been entered; on this screen, additional personal data must be entered in the respective fields, in order to create the customer account. Filling in the fields with a red frame is mandatory.

After filling in the mandatory fields requested, with Latin or Greek characters (Full name / Company name - VAT No. and Tax Office - complete address – PC – Area/City – valid Mobile Phone and landline number), we will have to enter the password.

We enter the password in the respective field and once again in the field 'Confirm'.

| Create Cus   | tomer Account |   |                    |  |
|--------------|---------------|---|--------------------|--|
| Tax Number   |               |   | E-Mail             |  |
| Organization |               |   | Full Name          |  |
| Address      |               |   | Tax Office         |  |
| Region/City  |               |   | Postal Code        |  |
| Phone        |               |   | Mobile Phone       |  |
| Password     |               | 0 | Password Confirmat |  |

Please note that it is obligatory to submit a Tax Office. Otherwise, a message for its obligatory submission appears on the screen, as follows.

| Create Cus   | stomer Account    |   |                    |                         |       |
|--------------|-------------------|---|--------------------|-------------------------|-------|
| Tax Number   | 018307811         |   | E-Mail             | e.kovatsou@elta-ne      | et.gr |
| Organization | ELTA              |   | Full Name          | EVAK                    |       |
| Address      | ADRIANOUPOLEOS 45 |   | Tax Office         |                         |       |
| Region/City  | ATHENS            |   | Postal Code        | This field is required. | 1607  |
| Phone        | 3353004           |   | Mobile Phone       | 6944244361              |       |
| Password     | ******            | 0 | Password Confirmat | ******                  |       |

After entering the password that we have created in the two mandatory fields on the screen, we press **'Create Account'**.

A screen appears with an information message (sms), which mentions that a confirmation code has been sent to the mobile phone number that we have submitted and which we must enter in this field, in order to continue.

| EATA<br>Hellenic Post | Dispatch Documents                                                                                                    |                                                                   |
|-----------------------|----------------------------------------------------------------------------------------------------|-------------------------------------------------------------------|
| <b>ப்</b> Create Cu   | stomer Account                                                                                                    |                                                                   |
| SM<br>In orc<br>mobil | S Code Verification ler for you to continue with the registration process, e phone 6944244361. please enter that value here t Verification Code | an SMS verification code was sent to the following<br>o continue. |
|                       |                                                                                                    | Cancel Confirmation                                               |
| Version 2.12.1.39323  | i.                                                                                                    | Dispatch Documents                                                |

After we receive the sms on our mobile phone, we enter the confirmation code in the respective field and we press **'Confirm'**.

| EATA Dispatch     | n Documents     |
|-------------------|-----------------|
| ර Create Customer | Account         |
|                   |                 |
| Thank you for you | ur registration |
| Thank you for you | Return          |

A screen appears automatically, which informs us of the successful creation of a customer account. We press **'Return'** in order to return to the initial screen of the application and, then, to be able to navigate as users, **using the access codes we have received by email from the app.** The email with the access codes has the following form.

Domestic Web Labeling Successful Registration

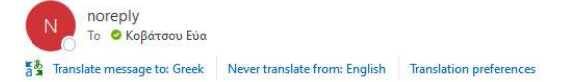

#### Welcome to the Domestic Web Labeling application of Hellenic Post!

The passwords to the system are:

Customer Code: 190163 User: 3805838 Password: 1551975

By using the Domestic Web Labeling application you achieve: Saving of time
Security and flexibility

- Fast and reliable preparation of your items
  Easy tracking of your shipments

Thank You!

Please Do Not Reply,

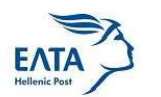

**Domestic Web Labeling Service** 

### **CHANGE USER DATA**

In case we have forgotten the password, we must apply the procedure for changing the password. We press "Did you forget the password?" and follow the procedure.

| <b>4</b>                         | User ID                                                                                               | -                                        |
|----------------------------------|----------------------------------------------------------------------------------------------------|------------------------------------------|
| •                                | 0                                                                                                    |                                          |
|                                  | Security Code                                                                                         |                                          |
|                                  | Login                                                                                                 |                                          |
| I de<br>lerms<br>nform<br>Data o | eclare that I have read and<br>of Use and that I have rea<br>ation Note on the Protect<br>f ELTA S.A. | d accept the<br>ad the<br>ion of Persona |
| Cooki                            | es Policy                                                                                             |                                          |

| U Ch | nange Pass               | word |  |  |
|------|--------------------------|------|--|--|
|      | E-Mail                   |      |  |  |
|      | Tax Number               |      |  |  |
|      | Password                 |      |  |  |
|      | Password<br>Confirmation |      |  |  |
|      |                          |      |  |  |

We enter the new password and press 'Next'.

| U Change Pass                                                                                                    | word                                                    |
|----------------------------------------------------------------------------------------------------|---------------------------------------------------------|
| E-Mail                                                                                                    | e.kovatsou@elta-net.gr                                  |
| Tax Number                                                                                                    | 018307811                                               |
| Password                                                                                                    | •••••                                                   |
| Password<br>Confirmation                                                                                                    | •••••                                                   |
| An email with the verification code enter it here to continue to continue to c | on code has been sent to you, upon receipt of this nue. |
| Verification Code                                                                                                    |                                                         |

We enter the password that we have received in our email address and press 'Next'. The procedure for changing the password is complete.

### No reply message for retrieving Password

Domestic Labeling Registration

 Noreply
 To
 ο Κοβάταου Εύα

 52
 Translate message to: Greek
 Never translate from: English
 Translation preferences

Welcome to the application Recover Password of Domestic Labeling of Hellenic Post!

This is a code for one use only 116746 for verification! This code will remain active for the next 5'

By using this specific application you achieve: - Saving of time - Security and flexibility Thank You!

Please Do Not Reply,

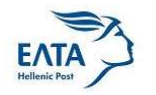

**Domestic Labeling Service** 

| ENTA Dispate          | ch Documents          |
|-----------------------|-----------------------|
| ් Change Passw        | vord                  |
| Your password has bee | n succesfully changed |
|                       | Return                |
| /ersion 2.12.1.39323  | Dispatch Documen      |

We can change our user data at any time, by following the procedure below.

If we have created a 'Customer Account' but we wish to change our password, we log in to the Web Labeling Domestically application and, on the initial screen, we press **'Change user data'** (top right),/

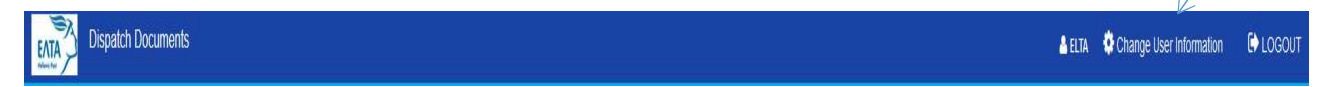

We are automatically transferred to the screen with our registered information and we click on the button **'Change password'.** 

### **USER LOGIN – REGISTERING**

Login to the application takes place through the ELTA website. The application has the same menu in the Greek and the English language.

In order to log in to the 'Web Labeling Domestically' application, we press 'Enter'.

| ATA                  | Dispatch Documents                                                                                                    |            |
|----------------------|----------------------------------------------------------------------------------------------------|------------|
| Â                    | 190163                                                                                                    |            |
| 4                    | 3805838                                                                                                    |            |
| <b>a</b>             | ******                                                                                                    |            |
|                      | Login                                                                                                    |            |
| l c<br>erms<br>nforr | declare that I have read and accept the sof Use and that I have read the mation Note on the Protection of Person ELTA S.A. | ne<br>sona |
| Cook                 | kies Policy                                                                                                    |            |
| You fo               | orgot your password?                                                                                                    |            |

In the fields Customer Code / User Code / Security Code, we fill in the codes we have received by email from the app.

We click on the check box 'I declare that I have read and accept the <u>Terms of Use</u> and that I have read the <u>Information Note on Personal Data Protection</u> of ELTA S.A.' and we press **'Enter'**.

We are transferred to the initial screen of the **'Create a Label'** application, where we can choose the Mail Service we wish and press 'Next'.

| Dispatch Documents  |                |                                              | LETA 🔅 Change User Information | C LOGOU |
|---------------------|----------------|----------------------------------------------|--------------------------------|---------|
| 🕼 New               |                | CREATING A LABEL                             |                                |         |
| ≣ List              |                | Fill all necessary fields to go to next step |                                |         |
| B Report            | 0              | •                                            | B                              |         |
| <b>≰</b> Import     | Service        | Recipient                                    |                                |         |
| Recipients          | Postal Service |                                              |                                |         |
| 1 Import Recipients | Service        | v                                            |                                |         |
| 🛛 Help 🔨            |                |                                              |                                | → Next  |

| Dispatch Documents  |                |                                                                                                    |                                              | LELTA OChange User Information | C LOGOUT |
|---------------------|----------------|----------------------------------------------------------------------------------------------------|----------------------------------------------|--------------------------------|----------|
| 18 New              |                |                                                                                                    | CREATING A LABEL                             |                                |          |
| 🗐 List              |                |                                                                                                    | Fill all necessary fields to go to next step |                                |          |
| ₽ Report            |                |                                                                                                    | 9                                            | 8                              |          |
| 1 Import            | Service        |                                                                                                    |                                              |                                | -        |
| Recipients          | Postal Service |                                                                                                    |                                              |                                |          |
| 1 Import Recipients | Service        |                                                                                                    | *                                            |                                |          |
| Help     <          |                | 511 REGISTERED A-PRIORITY                                                                                                    | ^                                            |                                | → Next   |
|                     |                | 512 REGISTERED B-PRIORITY<br>501 TRACKED A-PRIORITY<br>502 TRACKED B-PRIORITY<br>900 PARCEL<br>521 INSURED LETTER A-PRIORITY | Ţ                                            |                                |          |

# Services

511 REGISTERED A-PRIORITY

**512 REGISTERED B-PRIORITY** 

501 TRACKED A-PRIORITY

502 TRACKED B-PRIORITY

900 PARCEL

521 INSURED LETTER A-PRIORITY

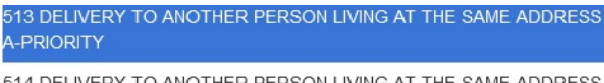

514 DELIVERY TO ANOTHER PERSON LIVING AT THE SAME ADDRESS B-PRIORITY

I select a Service and I press 'Next'.

I fill in the recipient's data and press 'Next'. Compulsory fields are highlighted with a red frame.

**Note:** If we wish to enter more information for the recipient (which will also be printed on the label), we fill in the fields 'Comments' or 'Reference'.

| Recipient Details |                      |                                  |                 |                          |                   |
|-------------------|----------------------|----------------------------------|-----------------|--------------------------|-------------------|
| Recipient         |                      | ٩                                | Delivery Option | Ocounter O Home Delivery | O PostBox         |
| Full name         |                      |                                  |                 |                          |                   |
| Address           |                      |                                  |                 |                          |                   |
| Area              |                      |                                  |                 |                          |                   |
| Postal Code       |                      |                                  |                 |                          |                   |
| Telephone         |                      |                                  |                 |                          |                   |
| Mobile Phone      |                      |                                  |                 |                          |                   |
| E-Mail            |                      |                                  |                 |                          |                   |
| Quantity 1        | Weight (in Kg)       | Volume Weight (H * W * D - in cm | ) X             | x                        |                   |
| COD (in €) 0      | Insured Value (In €) | Special Service                  | s               |                          | ~                 |
| Comments          |                      |                                  | Reference       |                          |                   |
|                   |                      |                                  |                 |                          |                   |
|                   |                      |                                  |                 |                          |                   |
|                   |                      |                                  |                 |                          | ← Previous → Next |

**ATTENTION!** When we enter the recipient's data, we must first pre-select the delivery method. I first click on the delivery method depending on the mail service I have selected and then I enter the postal code. If I first enter my postal code, the following error message appears (Invalid postal code for the selected delivery option). If I click on 'Delivery by Distribution', the PC is matched with the delivery location and the procedure progresses normally.

| Recipient Details                     |                                                  |                                   |                 |                 |                   |
|---------------------------------------|--------------------------------------------------|-----------------------------------|-----------------|-----------------|-------------------|
| Recipient                             |                                                  | Q                                 | Delivery Option | 0               |                   |
|                                       |                                                  |                                   | Delivery Option | O Delivery Unit |                   |
| Full name                             | MELINA MAY                                       |                                   |                 |                 |                   |
| Address                               | ADRIANOUPOLEOS 45                                |                                   |                 |                 |                   |
| Area                                  | NIKAIA                                           |                                   |                 |                 |                   |
| Postal Code                           | 18453                                            |                                   |                 |                 |                   |
|                                       | Invalid Postal Code for the delivery choice sele | ected                             |                 |                 |                   |
| Telephone                             |                                                  |                                   |                 |                 |                   |
| Mobile Phone                          |                                                  |                                   |                 |                 |                   |
| E-Mail                                |                                                  |                                   |                 |                 |                   |
|                                       |                                                  |                                   |                 |                 |                   |
| Quantity 1                            | weight (in Kg)                                   | volume weight (H * W * D - In cm) | ×               | ×               |                   |
| COD (In €) 0                          | Insured Value (In €)                             | Special Services                  |                 |                 | v                 |
|                                       |                                                  |                                   |                 |                 |                   |
| Comments                              |                                                  |                                   | Reference       |                 |                   |
|                                       |                                                  |                                   |                 |                 |                   |
|                                       |                                                  |                                   |                 |                 |                   |
|                                       |                                                  |                                   |                 |                 | ← Previous → Next |
| · · · · · · · · · · · · · · · · · · · |                                                  |                                   |                 |                 |                   |

| Recipient Details |                      |        |                                 |           |                 |                                                                      |
|-------------------|----------------------|--------|---------------------------------|-----------|-----------------|----------------------------------------------------------------------|
| Recipient         |                      |        | ٩                               |           | Delivery Option | Delivery Unit     Office of Destination: M & NIKAIAE ATTIKHE (18400) |
| Full name         | MELINA MAY           |        |                                 |           |                 |                                                                      |
| Address           | ADRIANOUPOL          | EOS 45 |                                 |           |                 |                                                                      |
| Area              | NIKAIA               |        |                                 |           |                 |                                                                      |
| Postal Code       | 18453                |        |                                 |           |                 |                                                                      |
| Telephone         |                      |        |                                 |           |                 |                                                                      |
| Mobile Phone      | 6944104548           |        |                                 |           |                 |                                                                      |
| E-Mail            |                      |        |                                 |           |                 |                                                                      |
| Quantity 1        | Weight (in Kg)       | 2      | Volume Weight (H * W * D - in c | m)        | x               | x                                                                    |
| COD (In €) 0      | Insured Value (In €) |        | Special Servic                  | es        |                 | ~                                                                    |
| Comments          |                      |        |                                 | Reference |                 |                                                                      |
|                   |                      |        |                                 |           |                 |                                                                      |
|                   |                      |        |                                 |           |                 |                                                                      |
|                   |                      |        |                                 |           |                 | ← Previous                                                           |

The screen below appears, where I can store or print the label.

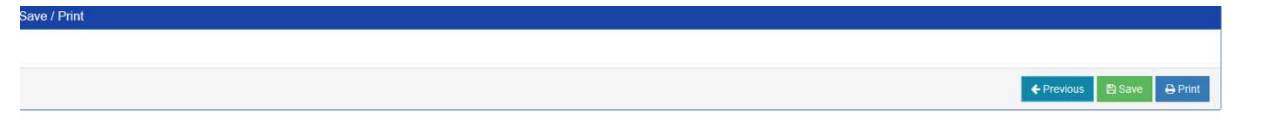

## Label Template.

| Гр.Епібоо                                                                                     | où: 18400 M<br>mç:                                        | 1.Δ. ΝΙΚΑΙΑΣ ΑΤΤΙΚΙ          | HΣ                                                       |
|-----------------------------------------------------------------------------------------------|-----------------------------------------------------------|------------------------------|----------------------------------------------------------|
| Γρ.Κατάθεσης:                                                                                 | BAPOΣ(Kgr) 2                                              | Σύμβαση Ταχ/μής:<br>Barcode: | Τεμάχια<br>1                                             |
| ADRIANOUPO<br>TK: 16070 ATH<br><b>II A P A A F</b><br>MELINA MAY<br>ADRIANOUP<br>TK:18453 NIK | LEOS 45<br>ENS THΛ:69442<br>1 Π T H Σ<br>OLEOS 45<br>(AIA | 44361 3353004                | Ελλειή Δ/νση<br>Αποράδεκτο<br>Πλιλοξε Δ/νση<br>Δ.Αξήτητο |
| 1101. 034410                                                                                  | REFERENCE                                                 |                              | IKEZ AIAXEIPIZEIZ *                                      |

# List of Items

On the "List of Items" menu, I can see the labels I have entered on the system, as well as those I have printed. I can export my records to a csv

| Inclu         | ude issued      | d Documents |         |           |             |         |      |                |           |                 |         |        |                      |        |       |        |                     |                                  |                                   |                                |
|---------------|-----------------|-------------|---------|-----------|-------------|---------|------|----------------|-----------|-----------------|---------|--------|----------------------|--------|-------|--------|---------------------|----------------------------------|-----------------------------------|--------------------------------|
|               |                 |             |         |           |             |         |      |                |           |                 |         |        |                      |        |       |        |                     |                                  |                                   |                                |
|               |                 |             |         |           |             |         |      |                |           |                 |         |        |                      |        |       |        |                     |                                  |                                   | Sear                           |
| _             |                 |             |         |           |             |         |      |                |           |                 |         |        |                      |        |       |        |                     |                                  |                                   |                                |
|               | AND 197         |             |         |           |             |         |      |                |           |                 |         |        |                      |        |       |        |                     |                                  |                                   |                                |
| arch          | Results         | <u> </u>    |         |           |             |         |      |                |           |                 |         |        |                      |        |       |        |                     |                                  |                                   |                                |
| arch I        | Results         | 2           |         |           |             |         |      |                |           |                 |         |        |                      |        |       |        |                     | 🖶 Print Top                      | 10 Records                        | Export (CS                     |
| arch I        | Results<br>10 ~ | • entries   |         |           |             |         |      |                |           |                 |         |        |                      |        |       |        |                     | ➡ Print Top<br>Search:           | 10 Records                        | Export (CS                     |
| arch I<br>now | Results<br>10 ~ | entries     | Service | Recipient | ft<br>Title | Address | Area | Postal<br>Code | Telephone | Mobile<br>Phone | Email Q | antity | Weight   <br>(in Kg) | Length | Width | Height | Cash On<br>Delivery | Print Top Search: Insured Amount | 10 Records<br>Special<br>Services | Export (CS<br>Reference<br>No. |

# Report

On the "Report" menu, I can export the list of my records for specific periods - dates.

| Report         |         |           |               |                      |            |                |           |                 |       |          |                   |        |       |         |                     |                   |                     |                  |                |
|----------------|---------|-----------|---------------|----------------------|------------|----------------|-----------|-----------------|-------|----------|-------------------|--------|-------|---------|---------------------|-------------------|---------------------|------------------|----------------|
| From           | 06/     | 07/2023   |               |                      | To         | D              |           | 06/07/202       | 3     |          |                   |        | Re    | cipient |                     |                   |                     |                  |                |
|                |         |           |               |                      |            |                |           |                 |       |          |                   |        |       |         |                     |                   |                     | Clea             | r Search       |
| Search Results |         |           |               |                      |            |                |           |                 |       |          |                   |        |       |         |                     |                   |                     | Print            | Furnant (CD) 0 |
| Document       | Service | Recipient | Title         | Address              | Area       | Postal<br>Code | Telephone | Mobile<br>Phone | Email | Quantity | Weight<br>(in Kg) | Length | Width | Height  | Cash On<br>Delivery | Insured<br>Amount | Special<br>Services | Reference<br>No. | Comments       |
| RE965994760GR  | 511     |           | MELINA<br>MAY | ADRIANOUPOLEOS<br>45 | NIKAIA     | 18453          |           | 6944104548      |       | 1        | 2                 | 0      | 0     | 0       | 0                   | 0                 | 0                   |                  |                |
| RE965994773GR  | 512     |           | MAYA<br>MELI  | SOUTSOU 5            | KORIDALLOS | 18120          |           | 6944104547      |       | 1        | 2                 | 0      | 0     | 0       | 0                   | 0                 | 0                   |                  |                |
| ¢              |         |           |               |                      |            |                |           |                 |       |          |                   |        |       |         |                     |                   |                     |                  | >              |

# Importing Item Data from a File

From this menu, I can upload a csv file with massive records / data entered. A green highlight shows that the records are correct, and a red highlight shows an error during entering.

| on   |          |         |                    |           |                |              |                    |        |            |                           |                    |          |                   |        |       |        |                  |                   |                     |                   |
|------|----------|---------|--------------------|-----------|----------------|--------------|--------------------|--------|------------|---------------------------|--------------------|----------|-------------------|--------|-------|--------|------------------|-------------------|---------------------|-------------------|
|      |          |         | Browse             | file cs   | V.CSV          |              |                    |        |            |                           |                    |          |                   |        |       |        |                  |                   |                     |                   |
|      |          |         |                    |           |                |              |                    |        |            |                           |                    |          |                   |        |       |        |                  |                   |                     | Clear             |
|      |          |         |                    |           |                |              |                    |        |            |                           |                    |          |                   |        |       |        |                  |                   |                     | Cicai             |
| ot   |          |         |                    |           |                |              |                    |        |            |                           |                    |          |                   |        |       |        |                  |                   |                     |                   |
| Show | 10       | → entr  | les                |           |                |              |                    |        |            |                           |                    |          |                   |        |       |        | S                | earch:            |                     |                   |
| Į1   |          | Service | Delivery<br>Option | Recipient | Title          | Address      | Area               | Postal | Telephone  | Mobile I                  | Email              | Quantity | Weight<br>(in Kg) | Length | Width | Height | Cash On Delivery | Insured<br>Amount | Special<br>Services | Reference<br>No.  |
| •    |          | 501     | 0                  |           | Recipient<br>1 | Address<br>1 | Area 1             | 11145  | 2105231234 | 6941234567                | mail1@mail.com     | 1        | 1,15              |        |       | -      |                  |                   |                     | Reference<br>no 1 |
| 0    | ×        | 511     | 0                  |           | Recipient<br>2 | Address<br>2 | Αθήνα              | 10188  | 2105231235 | 6944104548                | mary@gmail.com     | 1        | 2                 |        |       |        |                  |                   |                     |                   |
| 0    |          | 512     | 0                  |           | Recipient<br>3 | Address<br>3 | Αγιος<br>Δημήτριος | 17341  | 2105231236 | 694 <mark>41</mark> 04549 | costas@gmail.com   | 1        | 1                 |        |       |        |                  |                   |                     |                   |
| ۲    | <b>~</b> | 502     | 1                  |           | Recipient<br>4 | Address<br>4 | Αγιος<br>Δημήτριος | 17343  | 2105231237 | 6944 <b>1</b> 04546       | lee@gmail.com      | 1        | 2                 |        |       |        |                  |                   |                     |                   |
| •    | •        | 900     | 1                  |           | Recipient<br>5 | Address<br>5 | Νικαια             | 18453  | 2105231238 | 6944104545                | evak@gmail.com     | 1        | 3                 |        |       |        |                  |                   |                     |                   |
| •    | •        | 521     | 1                  |           | Recipient<br>6 | Address<br>6 | Μυτιληνη           | 81200  | 2105231239 | 6944104544                | cris@hotmail.com   | 1        | 1,5               |        |       |        |                  | 100               | 928                 |                   |
| •    | •        | 513     | 1                  |           | Recipient<br>7 | Address<br>7 | Κορυδαλλός         | 18120  | 2105231240 | 6944104542                | maya@gmail.gr      | 1        | 2                 |        |       |        |                  |                   |                     |                   |
| •    | •        | 514     | 1                  |           | Recipient<br>8 | Address<br>8 | Αγιος<br>Δημήτριος | 17342  | 2105231241 | 6944104540                | marios@hotmail.com | 1        | 1                 |        |       |        |                  |                   |                     |                   |
| -    |          | 501     | 1                  |           | Recipient      | Address      | Νικαια             | 18453  | 2105231242 | 6944104541                |                    | 1        | 2                 |        |       |        |                  |                   |                     |                   |

The csv file with the items has the following form.

| Α       | В          | С    | D           | E         | F         | G         | н          | 1          | J       | к        | L          | м          | N         | 0          | Р         | Q         | R         | S          | Т        |   |
|---------|------------|------|-------------|-----------|-----------|-----------|------------|------------|---------|----------|------------|------------|-----------|------------|-----------|-----------|-----------|------------|----------|---|
| Service | Delivery ( | Code | Title       | Address   | Area      | Postal Co | Telphone   | Mobile Pho | E-Mail  | Quantity | Weight (in | Length (in | Width (in | Height (in | COD (In € | Insured V | Special S | e Referenc | Comments |   |
| 501     | 1          |      | papas niko  | Address 1 | korydallo | 18120     | 2105231234 | 6941234567 | mail1@m | 1        | 1,15       | 100        | 200       | 300        | 10,59     | 10,59     | 92        | 8 Referenc | Comment  | L |
| 502     | 1          |      | maria men   | Address 2 | nikaia    | 18453     | 2104911478 | 6944104889 | mail1@m | 1        | 2          | 100        | 200       | 300        |           |           |           |            |          |   |
| 900     | 1          |      | marilia lar | Address 3 | korydallo | 18120     | 2104955230 | 6944104887 | mail1@m | 1        | 2          |            |           |            |           |           |           |            |          |   |
|         |            |      |             |           |           |           |            |            |         |          |            |            |           |            |           |           |           |            |          |   |
| -       |            |      |             |           |           |           |            |            |         |          |            |            |           |            |           |           |           |            |          |   |

## Recipients

On the menu "Recipients", I can select from the list of recipients the records which I want to edit or delete

| Dispatch Documents  | å eta           | Change User Information | C+ LOGOUT |
|---------------------|-----------------|-------------------------|-----------|
| 🕼 New               | Search Criteria |                         |           |
| ≣ Lst               |                 |                         | Search    |
| B Report            |                 |                         |           |
| 1 Import            |                 |                         |           |
| Recipients          |                 |                         |           |
| 1 Import Recipients |                 |                         |           |
| e Help <            |                 |                         |           |

| Search Criteria  |       |           |                 |        |                |                |           |                 |  |
|------------------|-------|-----------|-----------------|--------|----------------|----------------|-----------|-----------------|--|
| Se               |       |           |                 |        |                |                |           |                 |  |
| Recipients       |       |           |                 |        |                |                |           |                 |  |
| + Add            | + Add |           |                 |        |                |                |           |                 |  |
| Options          | Code  | Title     | Address         | Area   | Postal<br>Code | Email          | Telephone | Mobile<br>Phone |  |
| No results found |       |           |                 |        |                |                |           |                 |  |
|                  | 1001  | melinamay | petrou ralli 13 | nikala | 18120          | meli@gmail.com |           | 6944122558      |  |
|                  | 10258 | papa elen | soutsou 13      | athens | 10188          | papa@gmail.com |           | 6988588632      |  |
| <                |       |           |                 |        |                |                |           | >               |  |
| ¢                |       |           |                 |        |                |                |           | >               |  |

If I choose "Edit" for a recipient's record, I am taken to the following "Managing Recipients" screen, where I can modify the respective fields and then press "Save".

| Dispatch Documents   |                  |                |              | 🔺 ELTA 🔅        | Change User Information | C LOGOUT  |
|----------------------|------------------|----------------|--------------|-----------------|-------------------------|-----------|
| Cr New               | Search Criteria  |                |              |                 |                         |           |
| ≣ List               |                  |                |              |                 |                         | Search    |
| 🖨 Report             |                  |                |              |                 |                         | _         |
| ± Import             | Recipient Editor |                |              |                 |                         |           |
| E Recipients         | Recipient        | 1001           | ]            |                 |                         |           |
| 2. Import Recipients | Title            | melinamay      | Address      | petrou ralli 13 |                         |           |
|                      | Area             | nikala         | Postal Code  | 18120           |                         |           |
|                      | Telephone        |                | Mobile Phone | 6944122558      |                         |           |
|                      | E-Mail           | meli@gmail.com |              |                 |                         |           |
|                      |                  |                |              |                 | Car                     | icel Save |

## **Import Recipients**

From this menu, I can upload a csv file with massive records / data entered.

| Dispatch Documents  | 🛔 ELTA 🔷 Change User Information 🕞 LOGOU |   |
|---------------------|------------------------------------------|---|
| Gr New              | Imped Resignats                          |   |
| ≡ List              |                                          | ٦ |
| 🕀 Report            | Bruss                                    |   |
| ± Import            | Cited 1940ad                             | Ē |
| E Recipients        |                                          | 9 |
| 1 Import Recipients |                                          |   |
| • Help <            |                                          |   |

| Dispatch Documents  |                                                                                                    |              |                         |                    |         |             | 👗 ELTA              | Change User Information | C LOGOUT  |
|---------------------|----------------------------------------------------------------------------------------------------|--------------|-------------------------|--------------------|---------|-------------|---------------------|-------------------------|-----------|
| Ef New              | Import Paciniar                                                                                                    | ate          |                         |                    |         |             |                     |                         |           |
| i≣ List             | Import Recipier                                                                                                    |              |                         |                    |         |             |                     |                         |           |
| ⊖ Report            |                                                                                                    | Browse       |                         |                    |         |             |                     |                         |           |
| ± Import            |                                                                                                    |              |                         |                    |         |             |                     | Cle                     | ar Upload |
| Recipients          |                                                                                                    |              |                         |                    |         |             |                     |                         | _         |
| 1 Import Recipients | List                                                                                                    |              |                         |                    |         |             |                     |                         |           |
| Help     C          | b contraction of the search of the search of |              |                         |                    |         |             |                     |                         |           |
|                     | JA II Co                                                                                                    | ode 🕂        | Title                   | Address            | Area    | Postal Code | Email               | Telephone               |           |
|                     | <ul> <li>I</li> <li>I</li> </ul>                                                                                                    | 000          | Some title of recipient | AG. Glykerias 55   | Galatsi | 11145       | recipient1@mail.com | 2105231234              |           |
|                     | Id                                                                                                    | 1351         | nikos papas             | petrou ralli 13    | athens  | 16070       | papas@gmail.com     | 2108355658              |           |
|                     | It                                                                                                    | 5521         | maria menounou          | sotsou 5           | nikaia  | 18453       | menounou@gmail.com  | 2104985584              |           |
|                     | I2                                                                                                    | 25852        | papadopoulou valia      | markou mpotsari 10 | athens  | 10188       | papa@gmail.com      | 2107642503              |           |
|                     | Showing 1 to 4 o                                                                                                    | of 4 entries |                         |                    |         |             |                     | Previous                | i 1 Next  |

The csv file with the recipients has the following form

| А       | В          | C          | D       | E         | F        | G         | H                   | I I      |  |  |
|---------|------------|------------|---------|-----------|----------|-----------|---------------------|----------|--|--|
| Κωδικός | Τίτλος     | Διεύθυνσι  | Area    | Ταχ. Κώδι | Τηλέφωνα | Κινητό Τη | E-Mail              |          |  |  |
| 1000    | Some title | AG. Glyke  | Galatsi | 11145     | 2,11E+09 | 6,94E+09  | recipient1@mail.com |          |  |  |
| 14351   | nikos papa | petrou ral | athens  | 16070     | 2,11E+09 | 6,94E+09  | papas@gmail.com     |          |  |  |
| 15521   | maria mer  | sotsou 5   | nikaia  | 18453     | 2,1E+09  | 6,94E+09  | menounou@gmail.com  |          |  |  |
| 125852  | papadopo   | markou m   | athens  | 10188     | 2,11E+09 | 6,98E+09  | papa@gn             | nail.com |  |  |
|         |            |            |         |           |          |           |                     |          |  |  |
|         |            |            |         |           |          |           |                     |          |  |  |

The 'Help' menu shows the attached files 'Manual', 'File Format Templates' and 'Fill-In Instructions'.

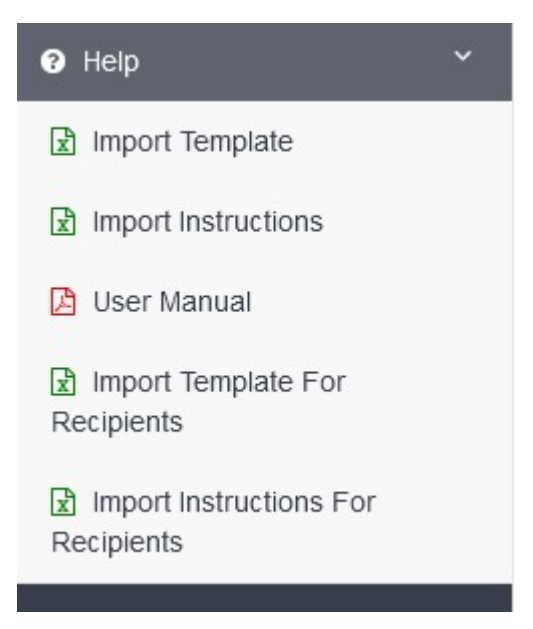

### Glossary

**Label:** Self-adhesive form that contains the necessary information for sending the item and is attached on the item.

**Customer with an Account:** A frequent and repeated user of the application. After completing the account creation procedure, the application identifies your data and automatically fills them in on the 'Sender's Data' for an even faster label creation.

**Guest:** An occasional user of the application who has not completed the "Customer Account Creation" procedure.

**Barcode:** Barcode, which consists in a series of parallel lines with different thickness and contains information referring to the service on which it is attached. It is used for the visual identification of the service. It is automatically generated by the app depending on the service selected; it is a unique number and it is used to track the post item through the Hellenic Post's Track & Trace system.

Sender: The sender is the person sending a letter, parcel, etc. to the recipient by mail.

Recipient: The recipient is the person receiving a letter, parcel, etc. by the sender by mail.

Track & Trace: A tracking system for posts.

**511 1st Priority Registered Letter:** A post item up to 2 kg (letters, small items) with a deposit receipt bearing a unique barcode. This is delivered to the recipient upon it being signed by the recipient or a person authorized by the recipient. It bears a barcode label with the RE prefix. The time for delivery amounts to 3 business days.

**512 2nd Priority Registered Letter:** A post item up to 2 kg (letters, small items) with a deposit receipt bearing a unique barcode. This is delivered to the recipient upon it being signed by the recipient or a person authorized by the recipient. It bears a barcode label with the RE prefix. The time for delivery amounts to 3-5 business days.

**501 1st Priority with Tracking:** A post item up to 2 kg (letters, small items) with a deposit receipt bearing a unique barcode. It is only tracked during posting & delivery. It is delivered to the recipient's address without being signed by the recipient. It bears a barcode label with the LL prefix. The time for delivery amounts to 3 business days. In case of damage or loss of the item, it is not possible to track it or provide compensation of any kind.

**502 2nd Priority with Tracking:** A post item up to 2 kg (letters, small items) with a deposit receipt bearing a unique barcode. It is only tracked during posting & delivery. It is

delivered to the recipient's address without being signed by the recipient. It bears a barcode label with the LL prefix. The time for delivery amounts to 3-5 business days. In case of harm to or loss of the item, it is not possible to track it or provide compensation of any kind.

**521 1st Priority with Declared Value (Insured):** A post item up to 2 kg (letters, small items) tracked during all the stages of its management, in order to ensure its valuable content. During posting, a receipt is issued with a unique barcode. It is delivered to the recipient themselves upon it being signed by the recipient or a person authorized by the recipient. It bears a barcode label with the VR prefix. The time for delivery amounts to 3 business days. In case of damage or loss of the item, it is possible to provide compensation.

**513 1st Priority with Delivery to Another Person Living at the Same Address:** A post item up to 2 kg (letters, small items) with a deposit receipt. It is delivered to the recipient or upon it being signed by a person authorized by the recipient or by a co-tenant. It is tracked during all management stages. It bears a barcode label with the RE prefix. The time for delivery amounts to 3 business days.

**514 2nd Priority with Delivery to Another Person Living at the Same Address:** A post item up to 2 kg (letters, small items) with a deposit receipt. It is delivered to the recipient or upon it being signed by a person authorized by the recipient or by a co-tenant. It is tracked during all management stages. It bears a barcode label with the RE prefix. The time for delivery amounts to 3-5 business days.

**900 Parcel:** A post item up to 20 kg and with dimensions exceeding those for letters. During posting, a receipt is issued with a unique barcode and a BK prefix. It is delivered by a Hellenic Post Branch following a relevant notification to the recipient. The parcel can be delivered to the recipient themselves or to another authorized (by the recipient) person upon it being signed. It is tracked during all management stages. The time for delivery amounts to 3-5 business days.

At Home: A delivery method selected for home delivery.

**Delivery Office:** A Hellenic Post Branch - transaction location where the post item to be delivered is located (this refers to the recipient).

**Posting Office:** A Hellenic Post Branch - transaction location where the post item to be delivered is posted (this refers to the sender).

**Destination Office:** A Post Service Operation through which the item will be handled before delivery.

**Fast Payment Contract:** This is automatically filled in by the system when a Cash-on-Delivery service is used (not available at the moment).

**Code:** This is automatically filled in by the system when a Cash-on-Delivery service is used (not available at the moment).

**Delivery through Distribution:** An option before entering data on the app, according to which the PC is matched with a delivery location, namely the Distribution Unit servicing the PC having been entered (this applies to the services: Registered Letter, Delivery to a Co-Tenant, Tracking).

**Delivery through a Post Office Box:** A Hellenic Post Branch where the post item will be sent in order to be collected by the recipient (this refers to sending parcels or registered letters with notification which were not possible to be delivered to the recipient's address).

**Delivery through a PostBox:** Automated lockers for the automatic reception of items, from which someone can collect:

- An item ordered from abroad and which does not include extra taxes and duties
- An item with notification for simple tracking, which has not been delivered to the recipient's address.
- An item ordered from a domestic eShop.